# Accès au match, Site Web

Vous pouvez aller sur le site de votre ligue

Voici un exemple

- 1. Se connecter
- 2. Horaire et Classement
- 3. Choisissez votre catégorie
- 4. Cliquez sur Administrer
- 5. Choisissez Gestion de match complete

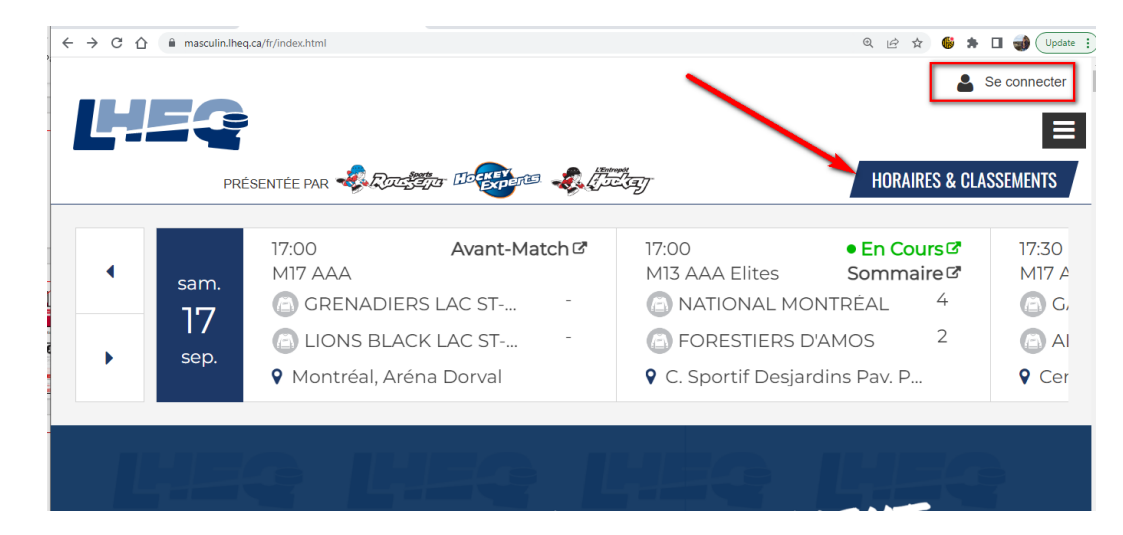

## Samedi 17 Septembre 2022

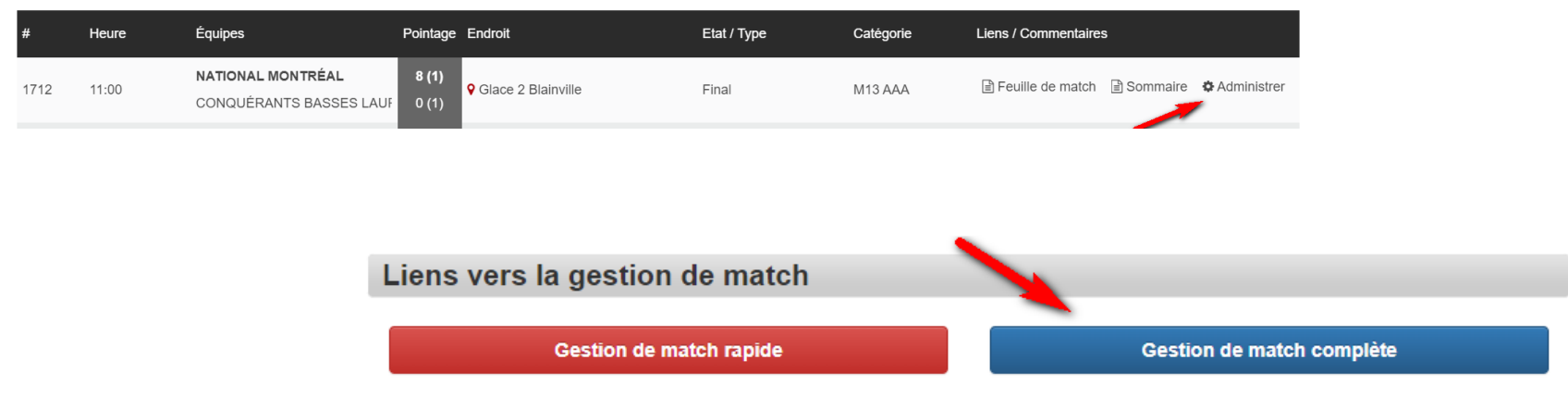

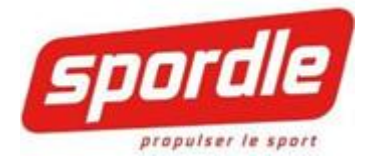

## FEUILLE DE MATCH - ALIGNEMENT

## L'AVANT MATCH

Mise à jour de l'alignement

Le côté gauche représente l'équipe Visiteur. Par conséquent, le côté droit représente l'équipe receveur.

1- Dans l'onglet Alignements, téléversez le cahier d'équipe

| Match #1266    | Match #1266 < Liste de matchs |            |                |  |  |  |
|----------------|-------------------------------|------------|----------------|--|--|--|
| ARTILLEUR: BCF |                               |            |                |  |  |  |
| Alignements    | Suspensions                   | Sommaire   | Infos du match |  |  |  |
| Cahier d'équi  | EURS BCF                      | Signatures | ▲ Verrouiller  |  |  |  |

Aucun joueur ajouté à l'alignement

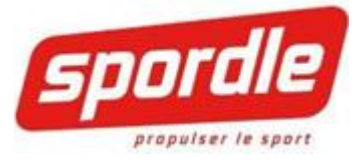

## AJOUT ET SOUSTRACTION DE JOUEUR, JOUER SUSPENDU ET D'ENTRAINEURS

L'alignement ainsi que les entraineurs et les joueurs affiliés proviennent tous, sans exception du cahier de l'équipe dans l'HCR

#### Sélectionnez les joueurs partant

| Aligneme   | nts Suspensions Sommaire Infos du match Cor | nmentaires |              |
|------------|---------------------------------------------|------------|--------------|
| <b>A</b> F | RONTALIERS COATICOOK                        |            |              |
| Cahie      | r d'équipe Joueur + Signatures 🖨 Vérouiller |            |              |
| ##         | Gardiens                                    | Pos.       | Partant Res. |
| 45         | BLOUIN, LOGANN                              | Gardien •  | • •          |
| 55         | GIBSON, LARRY                               | Gardien •  | ○ 💌 🗖        |
| ##         | Joueurs                                     | Pos.       | Partant Res. |
| 10         | LETOURNEAU, RAFAEL                          | Joueur 💌   |              |
| 11         | MICHAUD, NELSON                             | Joueur 🔻   |              |
| 12         | OUIMETTE, LOIC                              | Joueur 🔻   |              |
| 19         | DESROCHERS, DAPHNEE                         | Joueur 🔻   |              |
| 24         | SIMARD, MATHIS                              | Joueur     |              |
| 38         | DION, DAVE ANDREW                           | Joueur 🔻   |              |
| 44         | QUIRION, ALEC                               | Joueur 🔻   |              |
| 59         | MADORE, CARL-OLIVIER                        | Joueur 🔻   |              |
| 66         | PICARD, JOSHUA Suspendu                     | Joueur 💌   |              |
| 69         | BOIVIN, KEVIN                               | Joueur 🔻   |              |
| 77         | LAVOIE, DANIK                               | Joueur 💌   |              |
| 87         | TREMBLAY, GABRIEL                           | Joueur 🔻   | • • •        |
| 88         | HUARD, ANTHONY                              | Joueur 💌   |              |
| 99         | LANCIAUX, LAURIE                            | Joueur 🔻   | • • •        |
| Entraîr    | neurs                                       |            |              |
| EMMA       | NUEL MICHAUD                                | Entraîneur |              |
| GHISL      | AIN QUIRION                                 | Entraîneur | •            |
| RENE       | PICARD                                      | Entraîneur | •            |
| STEVE      | LANCIAUX                                    | Entraîneur |              |

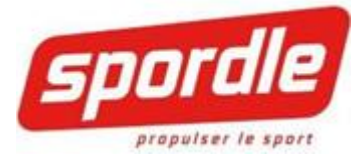

## RETIRER UN JOUEUR DE L'ALIGNEMENT

Lorsqu'un joueur doit être retiré de l'alignement, simplement l'enlever du match en cliquant sur le moins à droite.

| ## | Joueurs            | Pos.     | Partant Re | s. |
|----|--------------------|----------|------------|----|
| 10 | LETOURNEAU, RAFAEL | Joueur • |            |    |
| 11 | MICHAUD, NELSON    | Joueur 🔻 |            |    |
|    |                    |          |            |    |

#### SUSPENSION

Lorsque vous ouvrez le match, il est possible que des joueurs soient suspendus pour le match. Le système vous affichera un icone rouge pour le ou les joueurs en question. Il est important de les enlever de l'alignement en effectuant le même procédé que lors du retrait d'un joueur de l'alignement.

En retirant le joueur suspendu, le joueur purge sa suspension dans le match.

#### AJOUT

En cliquant sur le bouton, **Joueur+**, vous pouvez ajouter des joueurs

Une fois le ou les joueurs ajoutés, cliquez sur OK dans le bas du formulaire

Le ou les joueurs ajoutés apparaîtront dans l'alignement. Vous devez entrer les numéros de chandails.

#### NUMÉROS DE CHANDAILS

#### Les numéros de chandails proviennent tous de HCR.

- Si vous devez modifier temporairement un numéro:
  - Cliquez sur le numéro à gauche et inscrivez le nouveau numéro
  - Notez bien que ce changement n'est pas reflété dans HCR, le numéro sera changé seulement pour le match présent.
- Pour une modification <u>permanente</u>: Contacter votre organisation de hockey mineur afin que le changement soit fait dans HCR

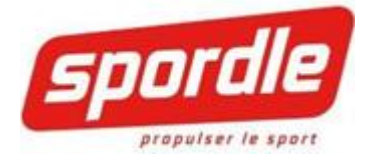

### VÉROUILLÉ L'ALIGNEMENT

Lorsque l'alignement est à jour, vous la verrouillez en cliquant sur le bouton « Verrouiller ».

Il sera impossible de changer les joueurs de l'alignement

# ARTILLEURS BCF

| Suspensions    | Sommaire                                                                                           | Infos du match                                                                                           | Con                                                                                                    | nmentaire                                                                                                    | s Off                                                                                                    | ficiels                                                                                                    |
|----------------|----------------------------------------------------------------------------------------------------|----------------------------------------------------------------------------------------------------|----------------------------------------------------------------------------------------------------|----------------------------------------------------------------------------------------------------|----------------------------------------------------------------------------------------------------|----------------------------------------------------------------------------------------------------|
| EURS BCF       |                                                                                                    | _                                                                                                    |                                                                                                    |                                                                                                    |                                                                                                    |                                                                                                    |
| uipe Joueur +  | Signatures                                                                                         | ▲ Verrouiller                                                                                            |                                                                                                    |                                                                                                    |                                                                                                    |                                                                                                    |
| าร             |                                                                                                    | Pos.                                                                                                    |                                                                                                    | Partant J                                                                                                    | JA/Res.                                                                                                    |                                                                                                    |
| ST, SIMON      |                                                                                                    | Gardien                                                                                                  | •                                                                                                    | $\bigcirc$                                                                                                    |                                                                                                    |                                                                                                    |
| AU LEBLEU, ZAC | CHARY                                                                                              | Gardien                                                                                                  | Ŧ                                                                                                    | 0                                                                                                    |                                                                                                    |                                                                                                    |
| \$             |                                                                                                    | Pos.                                                                                                    |                                                                                                    | Partant J                                                                                                    | JA/Res.                                                                                                    |                                                                                                    |
| N, THOMAS      |                                                                                                    | Défenseur                                                                                                | ¥                                                                                                    |                                                                                                    |                                                                                                    |                                                                                                    |
|                | Suspensions<br>LEURS BCF<br>uipe Joueur +<br>ns<br>EST, SIMON<br>EAU LEBLEU, ZAC<br>s<br>N, THOMAS | Suspensions Sommaire<br>LEURS BCF<br>uipe Joueur + Signatures<br>Is<br>EST, SIMON<br>EAU LEBLEU, ZACHARY | Suspensions Sommaire Infos du match   LEURS BCF Image: Construction of the second second seco | Suspensions Sommaire Infos du match Con   LEURS BCF Image: Constraint of the second second | Suspensions Sommaire Infos du match Commentaire   EURS BCF Image: Signatures Image: Verrouiller Image: Signatures Image: Pos. Partant   Is Fos. Fos. Partant Image: Signatures Image: Signatures Image: Signatures   Is Fos. Fos. Partant Image: Signatures Image: Signatures Image: Signatures   Is Fos. Fos. Partant Image: Signatures Image: Signatures Image: Signatures   Is Fos. Fos. Partant Image: Signatures Image: Signatures Image: Signatures   Is Fos. Fos. Partant Image: Signatures Image: Signatures Image: Signatures   Is Fos. Fos. Partant Image: Signatures Image: Signatures Image: Signatures   Is Fos. Fos. Partant Image: Signatures Image: Signatures Image: Signatures   Is Fos. Fos. Fos. Fos. Fos. Fos.   Is Fos. Fos. Fos. Fos. Fos.   Is Fos. Fos. Fos. Fos. Fos.   Is Fos. Fos. Fos. Fos. Fos.   Is Fos. Fos. Fos. Fos. Fos.   Is Fos. Fos. Fos. Fos. Fos.   Is Fos. Fos. Fos. Fos. Fos.   Is Fos. Fos. Fos. Fos. Fos. | Suspensions Sommaire Infos du match Commentaires Off   LEURS BCF Image: Signatures Image: Verrouiller Image: Signatures Image: Pos. Partant JA/Res.   Image: Str, SIMON Gardien Image: Signatures Image: Signatures Image: Signatures Image: Signatures   Str, SIMON Gardien Image: Signatures Image: Signatures Image: Signatures Image: Signatures   Str, SIMON Gardien Image: Signatures Image: Signatures Image: Signatures Image: Signatures   Str, SIMON Gardien Image: Signatures Image: Signatures Image: Signatures Image: Signatures   Str, SIMON Gardien Image: Signatures Image: Signatures Image: Signatures Image: Signatures   Str, SIMON Gardien Image: Signatures Image: Signatures Image: Signatures Image: Signatures   Str, SIMON Gardien Image: Signatures Image: Signatures Image: Signatures Image: Signatures   Str, SIMON Gardien Image: Signatures Image: Signatures Image: Signatures   Str, SIMON Signatures Image: Signatures Image: Signatures Image: Signatures   Str, SIMON Gardien Image: Signatures Image: Signatures Image: Signatures   Str, SIMON Signatures Image: Signatures Image: Signatures Image: Signatures   Str, SIMON Signatures Image: Signatures Image: Signatures Image: Signatures   Str, SIMON |